## Tilgang på egne data i MRS – f.eks som Excelfil

1. Gå til mrs.nhn.no og logg inn på Norsk intensivregister på vanlig måte

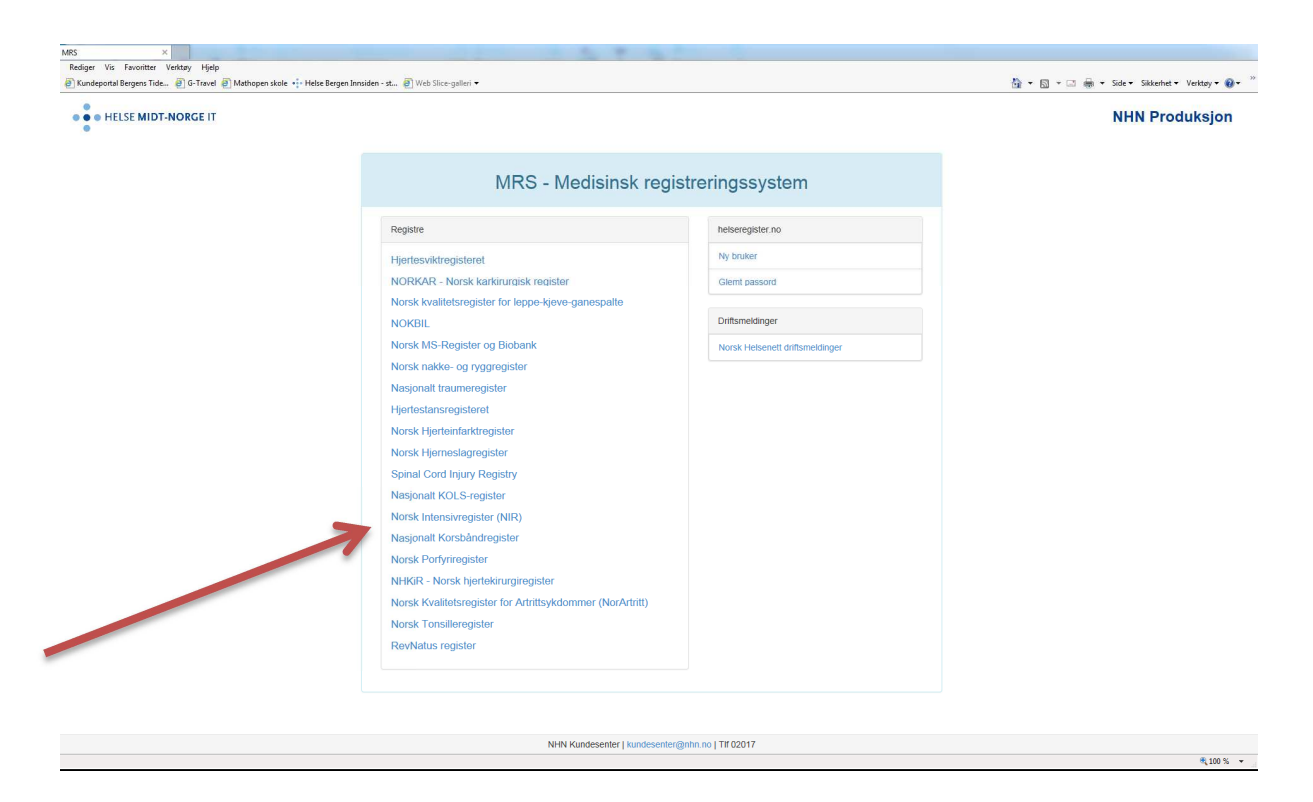

2. Velg korrekt avd. (de fleste har bare tilgang på egen avd.) og velg «Registeransvarlig» som rolle. Klikk så på «velg»

| Velg avdeling: | FINNMARKSSYKEHUSET HF/Avdeling for akuttmedisin (101858) |
|----------------|----------------------------------------------------------|
| Velg rolle:    | Behandler<br>Leser                                       |
|                | Pasientansvarlig<br>Registeransvarlig                    |

## 3. Du kommer nå inn på oversiktssiden, hvor du velger «Rapporter» i menylinjen øverst på siden

| https://mrs.nhn.no/intensivregister/                                                                                                    |                                                                                                    |                                                                                                    |                                                             | P → 🔒 NORSK HELSENETT                                          |  |
|----------------------------------------------------------------------------------------------------|----------------------------------------------------------------------------------------------------|----------------------------------------------------------------------------------------------------|-------------------------------------------------------------|----------------------------------------------------------------|--|
| IS Norsk Intensivregister ×                                                                                                    |                                                                                                    |                                                                                                    |                                                             |                                                                |  |
| Kundeportal Bergens Tide 🗿 G-Travel 🗿 Mathopen skole 💀 Helse Bergen Innsid                                                                                                    | en - st, 🗿 Web Slice-galleri 🔻                                                                                                    |                                                                                                    |                                                             | 🐴 🛪 🖾 🛪 🖂 🖶 🛪 Side 🛪 Sikker                                    |  |
| •                                                                                                    |                                                                                                    | 1 1 ( (AUD)                                                                                                    |                                                             | Innlogget som Ani                                              |  |
| HELSE MIDT-NORGE                                                                                                    | MRS Norsk Inte                                                                                                    | MRS Norsk Intensivregister (NIR)                                                                                                    |                                                             |                                                                |  |
| tartside Pasienter Skjema Rapporter Importer data fra DIPS                                                                                                    | \$                                                                                                    |                                                                                                    |                                                             | Pasientsøk                                                     |  |
| Velkommen til vorsk Intensivregister (NIR)                                                                                                    |                                                                                                    | Data fra registeret                                                                                                    | Skjema                                                      |                                                                |  |
| Intensivmentsin er spesialisert behandling og overvåkning av pasienter<br>Intensi pasientene utgjør en svært sammensatt gruppe som kjennetegn<br>immenlignet med de fleste andre pasientgrupper.<br>NiR er et landsdekkende, medisinsk kvalitetsregister som mottar data fr<br>mellomstore og de fleste mindre intensivenheter i Norge. | ned akutt eller truende svikt i vitale organfunksjoner.<br>es av alvorlig sykdom/skade, høy ressursbruk og høy dødelighet<br>a 40 intensivenheter. NIR representerer (med få unntak) alle store,                                                                                                    | Antali skjema (1220)<br>Antali pasienter (886)                                                                                                    | Egne uferdige skjema (0)<br>Avdelingens uferdige skjema (5) | Egne returnerte skjema (0)<br>Avdelingens returnerte skjema (t |  |
| Registeret lagrer følgende data:                                                                                                    |                                                                                                    | ,                                                                                                    |                                                             |                                                                |  |
| <ul> <li>Totalt antall pasienter og opphold i de ulike intensivenheter</li> <li>For hvert intensivopphold opplysninger om re-innleggelse, alder, kjøn<br/>pleietyngde (NEMS), overført til/ra, type innleggelse (planlagt kirurgis<br/>sykehus (evendeddod).</li> </ul>                                                                 | Totalt antall pasienter og opphold i de ulike intensivenheter<br>For hvert intensivopphold opplysninger om re-innleggelse, alder, kjønn, liggetid, tid med respirasjonsstøtte, alvorlighetsskåre (SAPS II),<br>plecktyngde (NEMS), overfort lil/fra, type innleggelse (planlagt kirurgisk, medisinsk, akutt kirurgisk) og status ved utskrivelse fra intensiv og<br>svichus (levenderdød). |                                                                                                    |                                                             | Date                                                           |  |
| Formålet med NIR er tredelt:                                                                                                    |                                                                                                    | Oppdatert tekster                                                                                                    |                                                             |                                                                |  |
| Registeret skal gi grunnlag for årlig rapport tilbake til deltagende syke<br>intensivenheter     Registeret skal utarbeide faglige kvalitetisindikatorer for virksomheten<br>Registeret kan også på nærmere vilkår gi grunnlag for forskning med<br>All dataleveranse til NIR skjer via helsenettet.                                    | us og til sentrale helsemyndigheter om virksomheten ved norske<br>i norske intensivenheter<br>behandling av pasienter ved intensivenheter som emne                                                                                                    | Lagt på to nye felt for rapporteket i datadump: "ShType" og "ShNavn"     Opggradert kjerne til versjon 5.7.0     Ny rapport "Registeringsaktivitet" som viser antall skjerna basert på sist lagret tidspunkt     Endret "Antall skjernaer" rapport til å være basert på skjernadato     Fodselsdatovelger for pasiert endret til å være i årstallmodus ved åpning     Viser avharsel om man bukker en kjeve-læstert nettisser (Chrome, Firefox, IE >= 10 stattes)     Lagt til informasjon om miljø greensesnittet når man ikke er i prod     Fjernet søkemulighet for "mine pasienter "fra nasjonal instans     Mine pasienter viser nåkun pasienter mår nan har behandlet skjerna for     Fikset svakheter ved oppdatering av døde funksjon |                                                             |                                                                |  |

## 4. Du får nå opp denne siden, der du klikker på «Datadump»

|                                                                                            | ALC R. March of Mexicol R. March and Mexicol R. |                                              |  |  |
|--------------------------------------------------------------------------------------------|-------------------------------------------------|----------------------------------------------|--|--|
| https://mrs.nhn.no/intensivregister/Report                                                 |                                                 | 🔎 👻 🔒 NORSK HELSENETT SF [NO] 🖒 😭 🕤          |  |  |
| tapporter ×                                                                                |                                                 |                                              |  |  |
| Rediger Vis Favoritter Verktøy Hjelp                                                       |                                                 |                                              |  |  |
| Kundeportal Bergens Tide      G-Travel      Mathopen skole      Helse Bergen Innsiden - st | [2] Web Slice-galleri ▼                         | 😭 💌 🔂 👻 💷 👼 👻 Side 👻 Sikkerhet 👻 Verktøy 💌 🍇 |  |  |
| HELSE MIDT-NORGE IT                                                                        | MRS Norsk Intensivregister (NIR)                | Innlogget som Anita Farestveit Loga          |  |  |
| Startside Pasienter Skjema Rapporter Importer data fra DIPS                                |                                                 | Pasientsøk                                   |  |  |
| Rapporter                                                                                  |                                                 |                                              |  |  |
| Velg rapport                                                                               |                                                 |                                              |  |  |
| Administrative rapporter                                                                   |                                                 |                                              |  |  |
| Antall skjemaer                                                                            |                                                 |                                              |  |  |
| Kodebok                                                                                    |                                                 |                                              |  |  |
| Datadumo                                                                                   |                                                 |                                              |  |  |
| Datadump                                                                                   |                                                 |                                              |  |  |
| Rediger data TRoffliter                                                                    |                                                 |                                              |  |  |
|                                                                                            |                                                 |                                              |  |  |
|                                                                                            |                                                 |                                              |  |  |
|                                                                                            |                                                 |                                              |  |  |
|                                                                                            |                                                 |                                              |  |  |
|                                                                                            |                                                 |                                              |  |  |

5. Velg aktuelt tidsrom i feltet «Skjemadato» (kalenderikoner)

Velg «Ferdigstilt» og skjematype «Intensivopphold». (Ikke trykk «Lagre personidentifiserbar fil» med mindre du har tilgang på 7-zip til åpning av kodet fil og lagrer denne på et trygt sted). Trykk «Generer».

| and a sector                                |               | or new the over energy (                               |                                                             |                                  |   |                                      |            | MONSK HELSEI                   |                      |
|---------------------------------------------|---------------|--------------------------------------------------------|-------------------------------------------------------------|----------------------------------|---|--------------------------------------|------------|--------------------------------|----------------------|
| diger Vis Favoritter Verktøy Hjelp          |               |                                                        |                                                             |                                  |   |                                      |            |                                |                      |
| Cundeportal Bergens Tide 🧃 G-Travel 🕯       | 🗿 Mathopen sk | ole 📲 Helse Bergen Innsiden - st 🗿 Web Slice-galleri 🔻 |                                                             |                                  |   |                                      | 6          | 🔹 🖾 🔹 📾 🔹 Side 🕶 S             | ikkerhet 👻 Verktøy 🕶 |
| HELSE MIDT-NORGE IT                         |               |                                                        | MRS Norsk I                                                 | MRS Norsk Intensivregister (NIR) |   |                                      |            | Innlogget som Anita Farestveit |                      |
| irtside Pasienter Skjema                    | Rapporter     | Importer data fra DIPS                                 |                                                             |                                  |   |                                      |            | Pasientsøk                     | ٩                    |
| Rapporter                                   |               |                                                        |                                                             |                                  |   |                                      |            |                                |                      |
| Velg rapport                                |               | Filter                                                 | Standard filter                                             |                                  | ~ |                                      |            |                                |                      |
| Administrative rapporter<br>Antall skjemaer |               | Skjemadato,<br>fra og med:                             | 01.01.2016 🗰 til og med                                     | 31.12.2016                       | 8 | Sist lagret fra og med:<br>Avdeling: | ₩ Alle     |                                |                      |
| Kodebok<br>Registreringsaktivitet           |               | Sidius.                                                | Returnert<br>Kladd                                          |                                  |   | Registrar:<br>Kjønn:                 | Begge      |                                |                      |
| Datadump<br>Datadump                        |               | Skjematype:                                            | Intensivopphold                                             | ¥                                |   | Alder fra og med:                    | til og med |                                |                      |
| Rediger datauttrekk/filter                  |               | Datadump                                               | Standard datadump (alle feit)                               | ~                                |   |                                      |            |                                |                      |
|                                             |               | Type datadump                                          | Excel                                                       | ~                                |   |                                      |            |                                |                      |
|                                             |               |                                                        | Inkluder tilknyttede skjema I.agre personidentifiserbar fil |                                  |   |                                      |            |                                |                      |
|                                             |               |                                                        | Generer                                                     |                                  |   |                                      |            |                                |                      |
|                                             |               |                                                        | Logg over personidentifiserbare u                           | uttrekk                          |   |                                      |            |                                |                      |

Du får nå opp en Excel-fil med alle data fra din avdeling som er lagret i NIR for opphold i det aktuelle tidsrommet. Skjema er ikke personidentifiserbare, men kodet som en *PasientGuid*. (Man kan lett finne ID ut fra lokale data på innleggelsesdato og tidspunkt).